# Инструкция для прохождения Программы здоровое

# 1. Войти на сайт

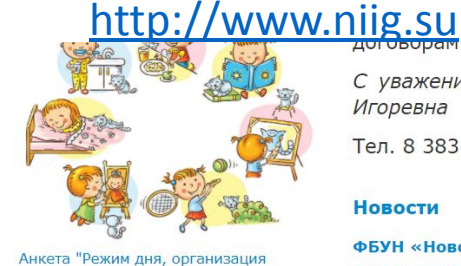

Обучение по

досуга"

С уважением, дир Игоревна

рам с юриди

Тел. 8 383 343 34 (

Новости

ФБУН «Новосибирски общегородского роди

ФБУН «Ч

а принял у дорового питания дете

С родителями были рас нездоровым пищевым п Представлены внимани проблемах внешкольно

В этом аспекте, особое

2.3/2.4.3590-20 «Санит

Основная новелла доку избыточной массы тела

как инструмента популя

Обучение по санитарнопросветительским программам "Основы здорового питания"

> прное пит Marc

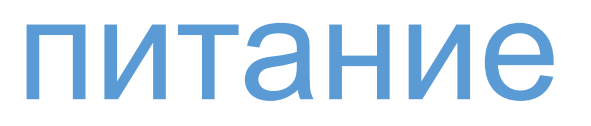

Нажать на картинку

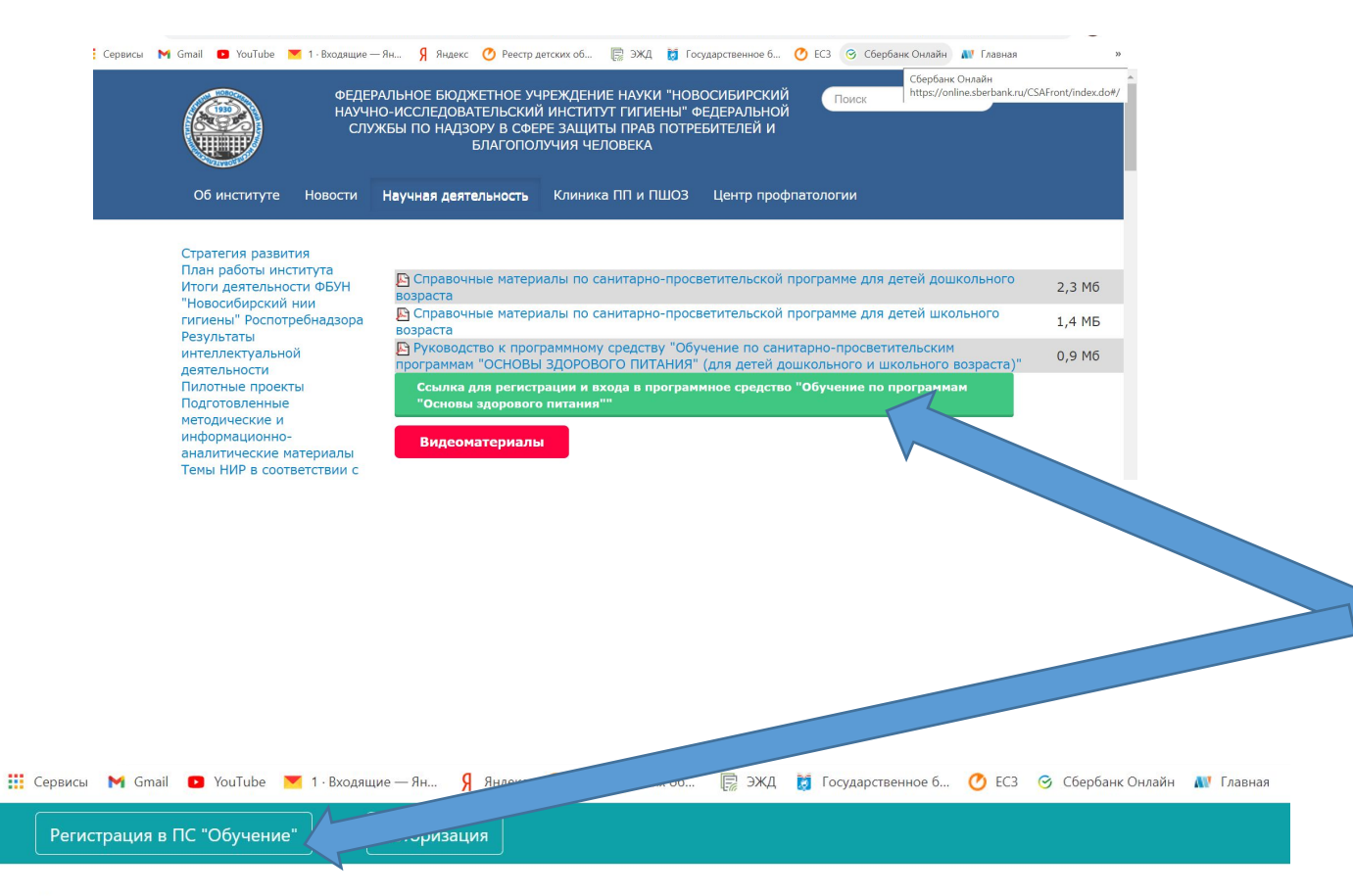

# Регистрац ия

#### Авторизация

16.03.21 с 04:00 до 06:00 по мск будут производиться технические работы. В указанный период возможны кратковременные перебои.

Внимание! С 24.02.2021 все, кто зарегистрировался в 2020 году могут завершить обучение. Видеоурок (можно посмотреть по сссылке).

Архивная версия программы за 2020 год (можно перейти по по сссылке).

Пожалуйста, заполните поля, чтобы авторизироваться:

Ваш идентификационный ключ

Войти в программу

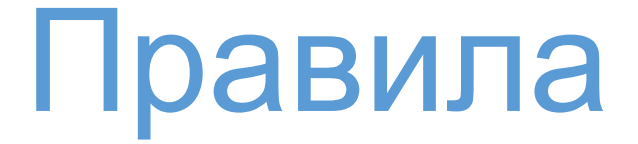

#### 

1. Как зарегистрироваться в программном средстве?

2. Как получить личный логин ответственного по обучению в учреждении?

3. Что делать, если Вашей организации нет в выпадающем списке при регистрации?

Можно посмотреть по ссылке

| Выбор обучающей программы         | Основы здорового питания для школьников | * |
|-----------------------------------|-----------------------------------------|---|
| Федеральный округ                 | Центральный федеральный округ           | × |
| Субъект Федерации                 | Москва                                  | × |
| Муниципальное образование         | город Москва                            | v |
| Тип Организации                   | Общеобразовательная организация         | * |
| Короткое наименование организации | ГБОУ Школа №1577                        | * |
| Тип слушателя                     | Обучающийся 5-6 классов                 | ~ |
| Класс                             | 5                                       | < |
| Буква класса                      | A                                       | ~ |
| ФИО (на кого будет сертификат)    | Иванов Иван Иванович                    | ~ |
| Год рождения                      | 2007                                    |   |

🔽 Согласие на обработку персональных данных

Зарегистрироваться

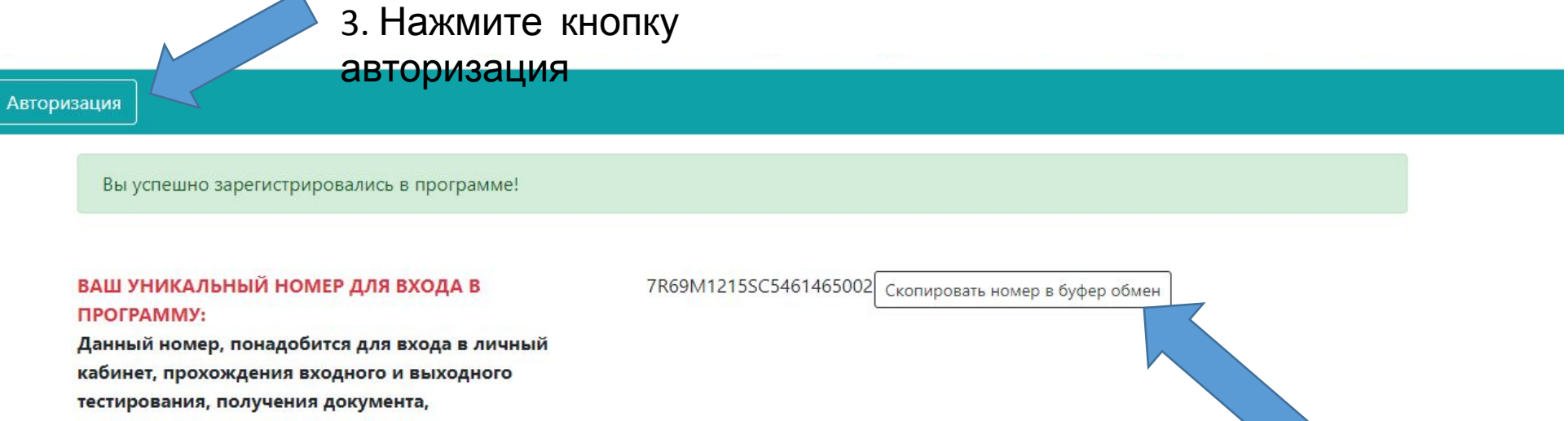

2.Скопируйте

номер

подтверждающего прохождение обучения

Теперь Вы можете авторизироваться в системе

Авторизация OC Сохранить регистрационные данные в PDF формате

1 Обязательно сохраните свой номер

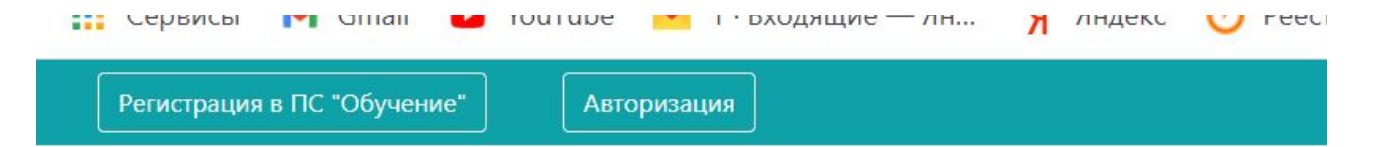

### Авторизация

16.03.21 с 04:00 до 06:00 по мск будут производиться технические работы. В указанный период во

Внимание! С 24.02.2021 все, кто зарегистрировался в 2020 году могут завершить обучение. Видеоурок (можно посмотреть по сссылке).

#### Архивная версия программы за 2020 год (можно перейти по по сссылке).

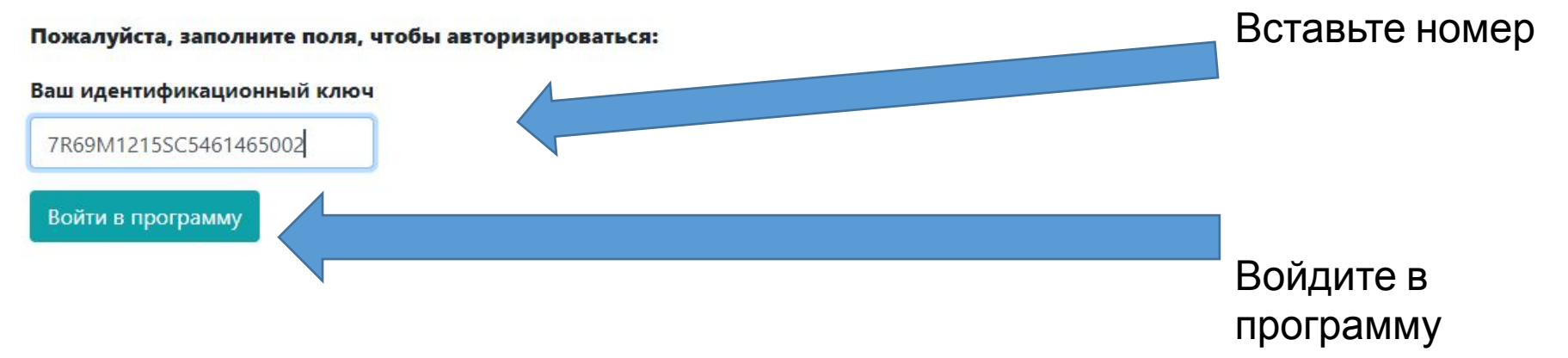

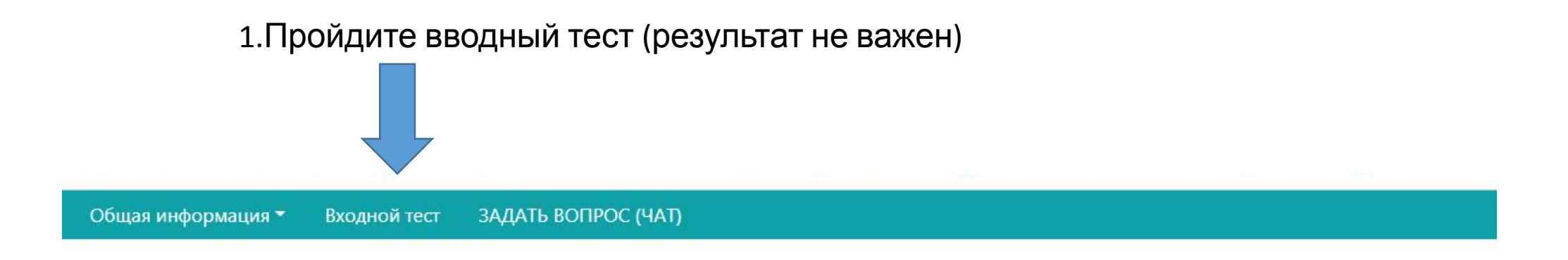

Ответы на часто задаваемые вопросы можно посмотреть по ссыл Видеоурок от 16.11.2020, как пройти самостоятельную работу можно посмо Как самостоятельно изменить ФИО можно посмотреть в видеуроке (на 3 минуте 3

# 2. Нажмите СОХРАНИТЬ

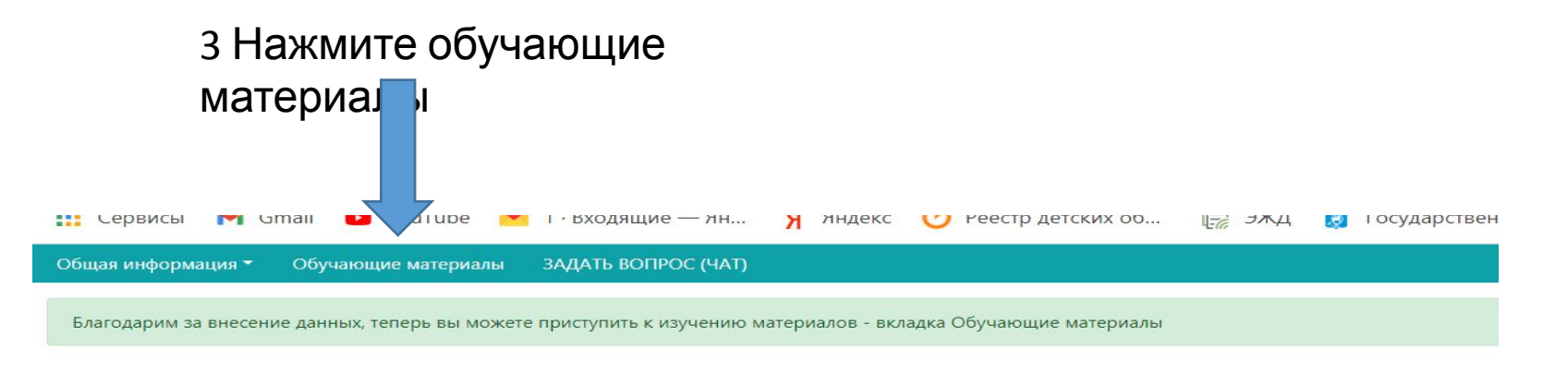

Ответы на часто задаваемые вопросы можно посмотреть по ссылке Видеоурок от 16.11.2020, как пройти самостоятельную работу можно посмотре Как самостоятельно изменить ФИО можно посмотреть в видеуроке (на 3 минуте 30 с

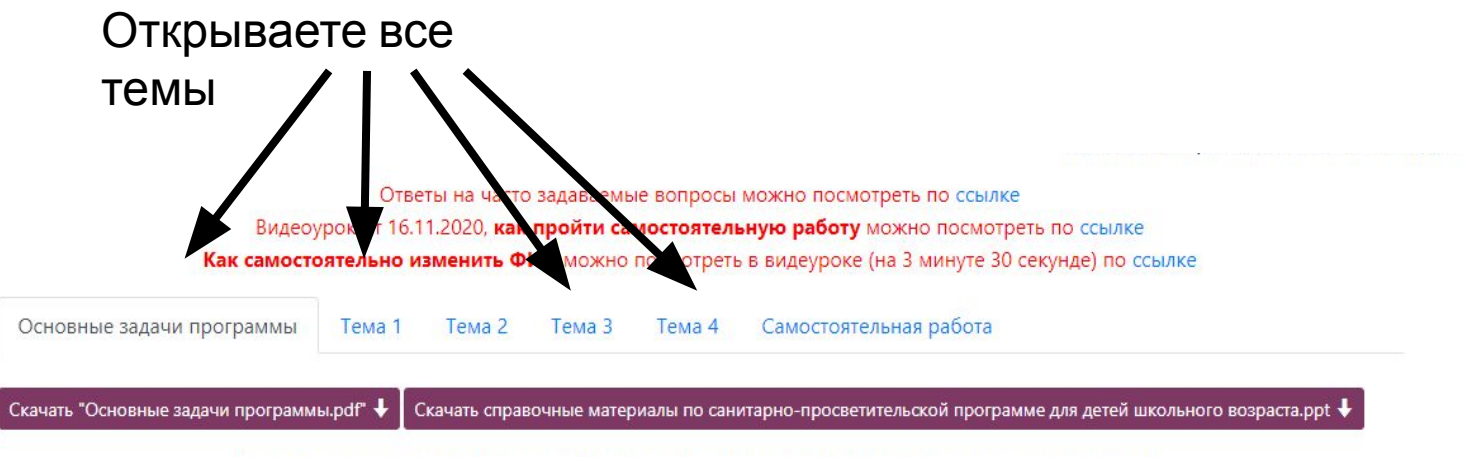

ЦЕЛИ И ЗАДАЧИ ПРОГРАММЫ, ФОРМЫ И МЕТОДЫ РАБОТЫ, ПЛАНИРУЕМЫЕ РЕЗУЛЬТАТЫ:

Программа «Основы здорового питания» предназначена для обучающихся (5-11 классов) общеобразовательных организаций. Предусматривает входной и итоговый контроль знаний. Для оценки выделяется три уровня (1-й – для 5-6 классов; 2-й для 7-9 классов; 3-й для 10-11 классов).

## Внизу нажмите подтвердить прохождение

#### Планируемые результать освоения программы.

Программа предусматривает комплексное рассмотрение вопросов здорового питания, ознакомление с принципами здорового питания, значимостью здорового питания в профилактике нарушений роста и развития, риска формирования заболеваний. В результате освоения образовательной программы у обучающихся должны быть сформированы необходимые навыки и умения, обеспечивающие до ям осознанную потребность в здоровом питании, как основном элементе здорового образа жизни.

Подтвердить прохождение материала

Когда все темы отметили переходим к Самостоятельной работе. Для этого опять надо будет ввести ключ.

Как выполнить самостоятельную работу. Можно посмотреть здесь

Авторизация

Идентификацион

Войти в программу

7R69M1215SC546146500; V

Авторизация

Внимание! С 24.02.2021 все, кто зарегистрировался в 2020 году могут завершить обучение. Видеоурок (можно посмотреть по сссылке).

Пожалуйста, заполните поля, чтобы авторизироваться:

ключ

Потом итоговый тест Сертификат отправить руководителю

Видеоурок как пройти самостоятельную работу можно посмотреть по ссылке